# 802.11n Wireless Series

# **Wireless Access Point**

# **User Manual**

Version: 2.0 Date: July 18, 2008

# **FCC Certifications**

Federal Communication Commission Interference Statement

This equipment has been tested and found to comply with the limits for a Class B digital device, pursuant to Part 15 of the FCC Rules. These limits are designed to provide reasonable protection against harmful interference in a residential installation. This equipment generates, uses and can radiate radio frequency energy and, if not installed and used in accordance with the instructions, may cause harmful interference to radio communications. However, there is no guarantee that interference will not occur in a particular installation. If this equipment does cause harmful interference to radio or television reception, which can be determined by turning the equipment off and on, the user is encouraged to try to correct the interference by one of the following measures:

- -Reorient or relocate the receiving antenna.
- -Increase the separation between the equipment and receiver.
- -Connect the equipment into an outlet on a circuit different from that to which the receiver is connected.
- -Consult the dealer or an experienced radio/TV technician for help.

This device complies with Part 15 of the FCC Rules. Operation is subject to the following two conditions: (1) This device may not cause harmful interference, and (2) this device must accept any interference received, including interference that may cause undesired operation.

FCC Caution: Any changes or modifications not expressly approved by the party responsible for compliance could void the user's authority to operate this equipment.

#### **IMPORTANT NOTE:**

#### FCC Radiation Exposure Statement:

This equipment complies with FCC radiation exposure limits set forth for an uncontrolled environment. This equipment should be installed and operated with minimum distance 20cm between the radiator & your body.

This transmitter must not be co-located or operating in conjunction with any other antenna or transmitter.

# **CE Mark Warning**

This equipment complies with the requirements relating to electromagnetic compatibility, EN 55022 class B for ITE, the essential protection requirement of Council Directive 89/336/EEC on the approximation of the laws of the Member States relating to electromagnetic compatibility.

Company has an on-going policy of upgrading its products and it may be possible that information in this document is not up-to-date. Please check with your local distributors for the latest information. No part of this document can be copied or reproduced in any form without written consent from the company.

#### **Trademarks:**

All trade names and trademarks are the properties of their respective companies. Copyright © 2008, All Rights Reserved.

經型式認證合格之低功率射頻電機,非經許可,公司、商號或使用者均不得擅自變更頻率、 加大功率或變更原設計之特性及功能。

低功率射頻電機之使用不得影響飛航安全及干擾合法通信;經發現有干擾現象時,應立即停 用,並改善至無干擾時方得繼續使用。前項合法通信,指依電信法規定作業之無線電通信。 低功率射頻電機須忍受合法通信或工業、科學及醫療用電波輻射性電機設備之干擾。

# Table of Contents

| UNPACKING INFORMATION                       | 1  |
|---------------------------------------------|----|
| INTRODUCTION TO WIRELESS AP                 | 1  |
| General Description                         | 1  |
| Key Features                                | 2  |
| The Front and Side Panel                    | 3  |
| The Rear Panel                              | 4  |
| The Rear Panel                              | 4  |
| INSTALLING AND USING WIRELESS AP            | 5  |
| Connecting this AP to your network          | 5  |
| Configuring the IP address of your computer | 5  |
| MANAGEMENT                                  | 8  |
| Starting the WEB-Based Management Interface |    |
| The Graphic User Interface                  | 9  |
| Network Setting                             | 10 |
| LAN Interface Setup                         | 10 |
| Wireless Settings                           |    |
| Client Mode ·····                           | 12 |
| Basic Settings                              |    |
| Advanced Settings                           | 17 |
| Security Settings                           | 20 |
| WDS Settings                                | 24 |
| WPS Settings                                |    |
| Access Control                              |    |
| Services Settings                           | 30 |
| Date/Time Settings                          | 30 |
| Management                                  | 31 |
| Admin Account                               |    |
| Config                                      | 32 |
| Firmware Upgrade                            | 32 |
| Information                                 | 33 |
| System Information                          | 33 |
| Packet Statistics                           |    |
| System Log ·····                            |    |
| Logout                                      | 35 |
| Logout ·····                                | 35 |
| Reboot                                      | 35 |
| PRODUCT SPECIFICATIONS                      |    |

# **Unpacking Information**

Thank you for purchasing the product. Before you start, please check all the contents of this package.

The product package should include the following:

- 1. One Wireless AP
- 2. One power adapter
- 3. One Quick Installation Guide
- 4. One User Manual (CD)
- 5. Two antennas

# Introduction to Wireless AP

### **General Description**

Easily constructing your LAN, this wireless access point offers a wireless interface and eliminates your effort busying cabling from one computer to another.

With being compliant to IEEE 802.11n draft 2.0 standard, this wireless access point supports data rate up to 150/300Mbps (TX/RX) and hence help to construct your high-speed home or office wireless network. 802.11n draft 2.0 is also backward compatible with IEEE 802.11b/g wireless devices at 11/54 Mbps.

This access point equips one LAN port and two antennas. With supporting DHCP server, the Access Point is easy to install and setup. The wireless security mechanism is provided over 64/128-bit WEP, WPA (TKIP with IEEE 802.1x), and WPA2.

This device supports WEB-based graphics user interface that helps users to configure this device easily.

# Key Features

The AP provides the following key features:

- Compatible with IEEE 802.11n draft 2.0, 802.11b/g wireless standards
- Provides two 802.11n/b/g/n wireless Reverse SMA antennas
- High speed transfer TX/RX rate up to 150/300Mbps
- Supports wireless data encryption with 64/128-bit WEP, WPA and WPA2
- Supports authentication for wireless connectivity based on ESSID
- Supports multiple BSSID.
- Provides hidden SSID function
- WDS supported with WEP, TKIP and AES encryption
- Channel: USA 11, Europe 13
- Provides DHCP server
- Supports QoS: WMM
- Supports firmware upgrade function via Web
- Supports system log
- Certifications: FCC Class B, CE Mark

# The Front and Side Panel

The front panel of the Wireless AP:

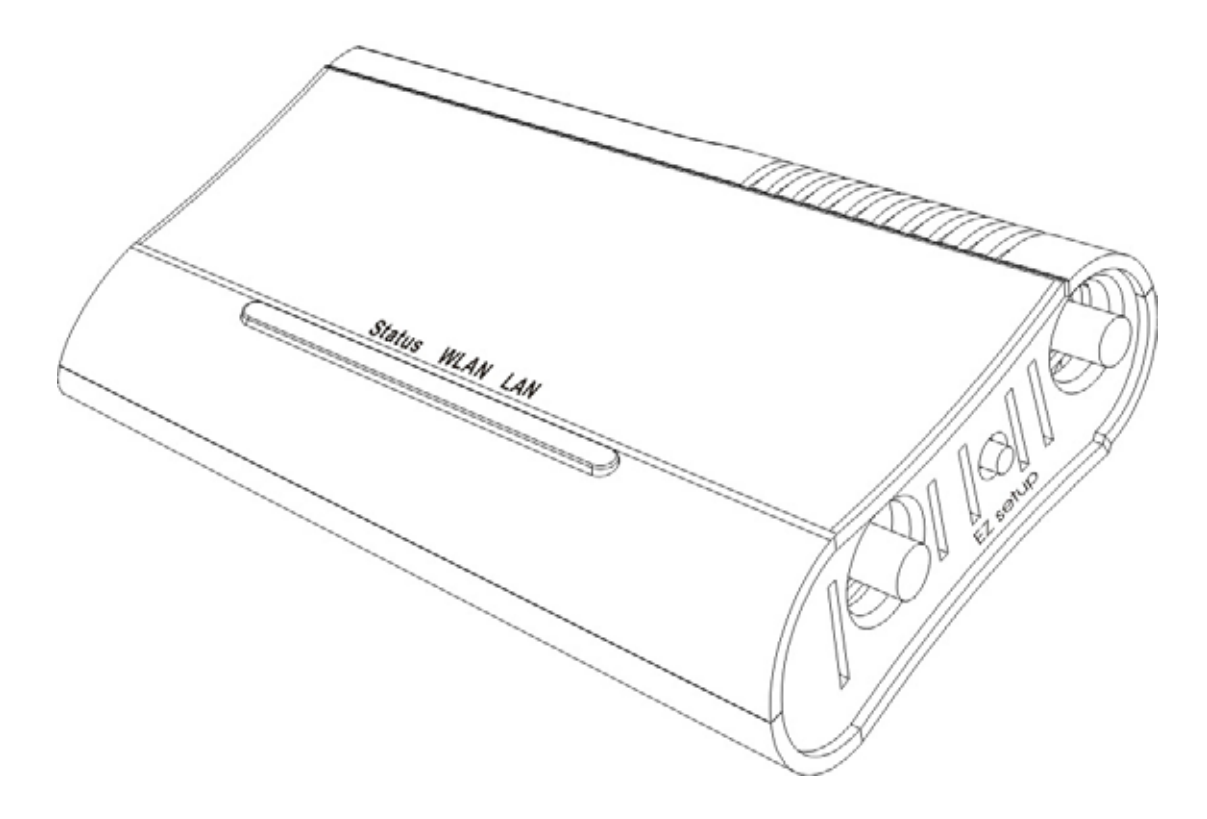

#### **LEDs Definitions**

Status LED

The LED stays steady blue when system is on. The LED stays blinking blue when system is ready.

- WLAN LED
   When Wireless AP is ready for data transmitting and receiving, it is steady blue.
- LAN LEDs

Steady blue (link state) indicates that the port has good linkage to its associated devices. Flashing blue indicates that the port is receiving or transmitting data between its associated devices.

• EZsetup Button<sup>1</sup>

EZsetup button helps out users to connect this AP to Internet quickly. It uses Push Button Communication (PBC) method, in which users can simply push this button to easy setup WPS connection. Please refer to <u>WPS settings</u> for more information.

<sup>&</sup>lt;sup>1</sup> This button may not supplied depend on your model. Users can select the **PIN** mode in the WPS settings web page to reach the same function.

# The Rear Panel

The rear panel of the Wireless AP is shown below.

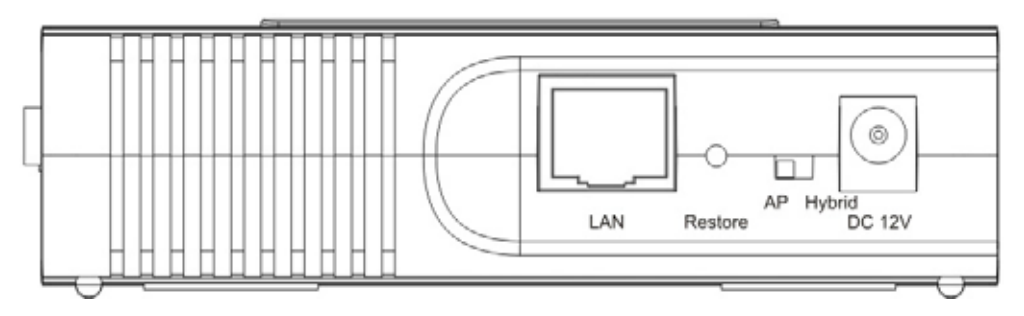

#### **Power Connection**

Plug the circle end of the power adapter firmly into the rear panel of the Wireless AP, and the other end put into an electric service outlet then the system is ready.

#### AP / Hybrid switch

Move this switch to either side to function this AP in AP mode or Hybrid mode. In Hybrid mode (AP + Client mode), users can still access to this wireless AP while this wireless AP is accessing to other AP or router at the same time.

#### **Restore Default Button**

- 1. Push the button for more than 5 seconds and then release it, the system will return to factory default setting. In the meantime, system rewrites flash to default value and Status LED halts for a while. Approximately 60 seconds later, the Status LED blinks blue periodically, now the whole system parameters have returned to factory default value. If the process has been interrupted by any reason (power off...), the system will fail. Before performing the process, ensure a safe operating environment please!
- 2. To reboot the AP, press the button for 2-5 seconds and then release it, and all the setting won't be erased. Wait for the AP to complete the reboot, and then you can start to use it.

Warning : Incomplete factory setting recovery procedure will cause the Wireless AP malfunction ! If you are unfortunately in this situation, do not try to repair it by yourself. Consult your local distributor for help!

#### Placement (Optional)

You can place the AP vertically on a surface or attach it to a magnetic surface.

This chapter provides a step-by-step guide to the installation and configuration of the Wireless AP. We suggest you go over the whole chapter and then do more advanced operation.

# Connecting this AP to your network

Steps to build up the network:

- Connect the power adapter with the connector end to the power connector in the rear panel of the device and the plug end to an appropriate outlet.
- > Connect the LAN port with RJ-45 cable to:
  - 1. a broad band router to allow wireless clients to connect to Internet.
  - 2. a switch to allow wireless clients to communicate with wired LAN.
  - 3. a computer directly to use the computer configuring this AP.

#### Configuring the IP address of your computer

In order to communicate with this Wireless AP, you have to configure the IP addresses of your computer to be compatible with the device. The AP supports DHCP server and it is enabled as default. Users that configure your IP address as **"Obtain an IP address automatically"** may skip the following IP configuration instruction.

#### Note:

1. The default network setting of the device:

 IP address:
 192.168.1.1

 Subnet Mask:
 255.255.255.0

 DHCP Server:
 enable

- In the following TCP/IP configuration guide, the IP address "192.168.1.2" is assumed to be your IP address if you want to specify IP addresses manually. Please **DO NOT** choose "192.168.1.1" as the IP address. For the IP address "192.168.1.1" has been set as the default IP for this device.
- 3. The following TCP/IP configuration guide uses windows XP as the presumed operation system.

#### Procedures to configure IP addresses for your computer

 If you are in Classic Start menu view, click Start > Settings > Control Panel > Network Connections. If you are in Start menu view, click Start > Control Panel > Network Connections.

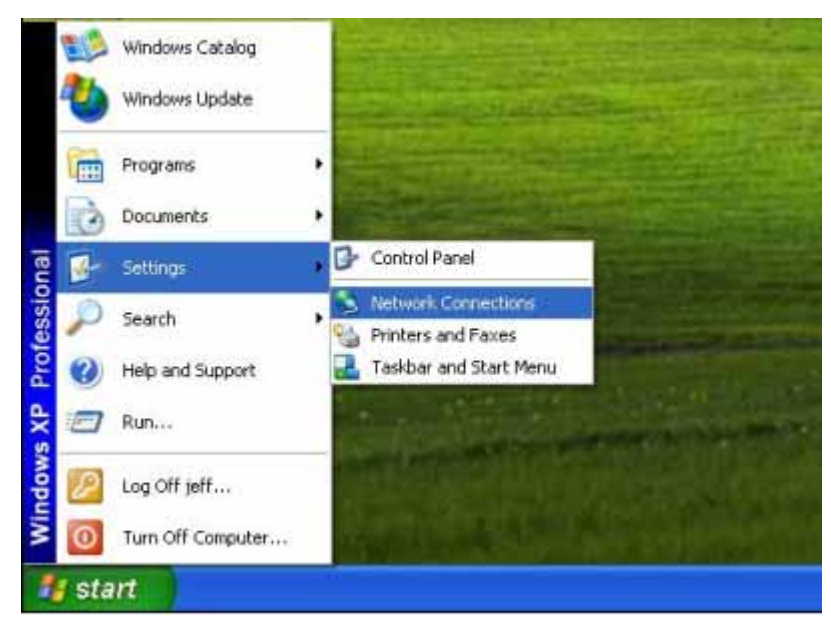

2. Right-click on Local Area Connection item and double-click on Properties.

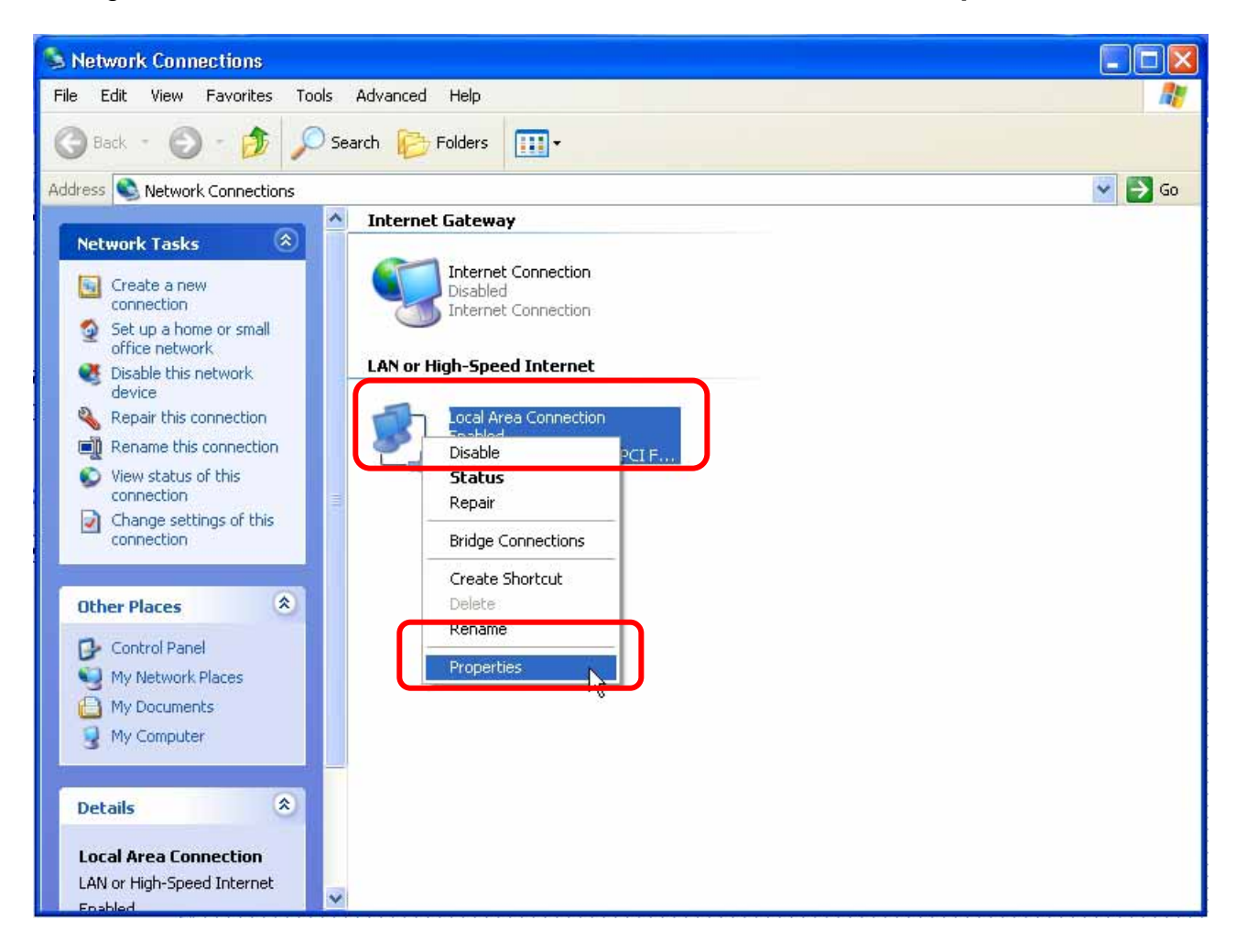

3. Choose Internet Protocol (TCP/IP) and click Properties.

| 🗕 Local Area Connection Properties 🛛 🔹 💽                                                                                                    |  |  |  |
|----------------------------------------------------------------------------------------------------|--|--|--|
| General Authentication Advanced                                                                                                    |  |  |  |
| Connect using:                                                                                                    |  |  |  |
| Realtek RTL8139 Family PCI Fast Ethernet NIC                                                                                                    |  |  |  |
| Configure                                                                                                    |  |  |  |
| This connection uses the following items:                                                                                                    |  |  |  |
| 🗹 📮 QoS Packet Scheduler 🛛 🔼                                                                                                    |  |  |  |
| AEGIC Protocol (IEEE 002.1x) ∨3.5.3.0                                                                                                    |  |  |  |
|                                                                                                    |  |  |  |
| Install Uninstall Properties                                                                                                    |  |  |  |
| Description                                                                                                    |  |  |  |
| Transmission Control Protocol/Internet Protocol. The default<br>wide area network protocol that provides communication<br>across diverse interconnected networks. |  |  |  |
| Show icon in notification area when connected                                                                                                    |  |  |  |
| OK Cancel                                                                                                    |  |  |  |

4. You may choose "Obtain an IP address automatically" (recommend) to get IP address automatically or choose "Use the following IP address" to specify IP addresses manually. Please click the **OK** button after your configuration.

| Internet Protocol (TCP/IP) Properties                                                                                                    |               |  |  |
|----------------------------------------------------------------------------------------------------|---------------|--|--|
| General                                                                                                    |               |  |  |
| You can get IP settings assigned automatically if your network supports this capability. Otherwise, you need to ask your network administrator for the appropriate IP settings.                                                                                                    |               |  |  |
| O Obtain an IP address automatically                                                                                                    |               |  |  |
| • Use the following IP address:                                                                                                    |               |  |  |
| IP address:                                                                                                    | 192.168.1.2   |  |  |
| Subnet mask:                                                                                                    | 255.255.255.0 |  |  |
| Default gateway:                                                                                                    | 192.168.1.254 |  |  |
| Obtain DNS server address automatically                                                                                                    |               |  |  |
| Our of the following DNS server addresses and the server addresses and the server addresses and the server addresses and the server addresses and the server addresses and the server addresses and the server addresses and the server addresses and the server addresses and the server addresses and the server addresses and the server addresses and the server addresses and the server addresses addresses addre<br>addresses addresses addresseses addresses ad | dresses:      |  |  |
| Preferred DNS server:                                                                                                    |               |  |  |
| Alternate DNS server:                                                                                                    | · · ·         |  |  |
| Advanced                                                                                                    |               |  |  |
|                                                                                                    | OK Cancel     |  |  |

# Starting the WEB-Based Management Interface

The device uses WEB as the management interface. You can use a browser to access the management interface easily. Please follow the steps listed below.

- 1. Double click the Internet WEB browser icon on your desktop screen (Netscape Communicator 4.0 and Internet Explorer 3.0 or update version)
- 2. Type 192.168.1.1 into the URL WEB address location and press Enter.

| 🚈 about:blank - Microsoft Internet Explorer |                  |
|---------------------------------------------|------------------|
| File Edit View Favorites Tools Help         | 1                |
| ] ← Back → → → 🙆 🛃 🛛 🖓 History 🛛 📷 🎒        |                  |
| Address http://192.168.1.1                  | ▼ 🖓 Go 🛛 Links ≫ |

- 3. The Login window appears.
  - Enter admin in the User Name location (default value).
  - Enter admin in the Password location (default value).
  - Click **OK** button.

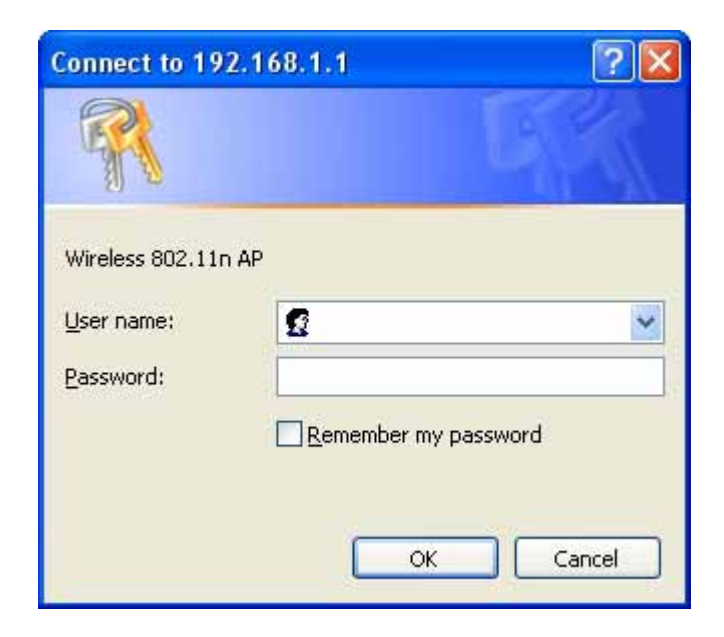

**Note:** Don't forget to change the User Name and Password to ensure the security. Please go to the configuration page of <u>Management > Admin Account</u> to reset the login information.

# The Graphic User Interface

After the password authorization, the information page shows up as the home page of the Graphic User interface. You may click on each folder on left column of each page to get access to each configuration page. You can select "open all" to open all the subcategories, or "close all" to close all the subcategories.

**Note:** Please note that you should click the **Save Settings** button to apply your configuration to this device. You can also restore the default settings by clicking the **Reset Settings** button.

| 112                                                                                                    | R 802.11n Wireless Access Point<br>Best Wireless and Networking Solution                                                               |  |
|----------------------------------------------------------------------------------------------------|----------------------------------------------------------------------------------------------------|--|
| open all close all                                                                                            | SYSTEM INFORMATION                                                                                                    |  |
| (INFORMATION)     Network Settings     Wireless Settings     Services Settings     Management     Information | System Name: 002.11n Wireless AP<br>Firmware Version: AP 1.0 (Jul 16 2000)<br>System Uptime: 5 mins, 0 secs<br>Operation Mode: AP Mode |  |
| - 🔤 Logout                                                                                                    | LAN INTERFACE INFORMATION                                                                                                    |  |
|                                                                                                    | MAC Address : 00.08.54 00.00.15<br>IP Address : 192.168.1.1<br>Subnet Mask : 255.255.255.0<br>DHCP Server : Server                     |  |
|                                                                                                    | WLAN INTERFACE INFORMATION                                                                                                    |  |
|                                                                                                    | Mode: 802.11b/gm mixed<br>MAC Address: 00:08:54:00:00:14<br>SSID: Wireless_11n_AP<br>Channel: 6                                        |  |
|                                                                                                    | goahead<br>WEBSERVER                                                                                                    |  |

#### LAN Interface Setup

To set up the configuration of LAN interface, private IP of your AP LAN port and subnet mask for your LAN segment.

| LAN INTEDEACE SETTINGS                                                                                                    |  |  |  |
|----------------------------------------------------------------------------------------------------|--|--|--|
| LAN INTERFACE SETTINGS                                                                                                    |  |  |  |
| Use this section to set the parameter for LAN. You can use build-in DHCP server for assigning IP to the computers on LAN, this function can reduce setting time.                         |  |  |  |
|                                                                                                    |  |  |  |
|                                                                                                    |  |  |  |
| AP SETTINGS                                                                                                    |  |  |  |
| The IP Address field is the IP Address that you use to access the Web-based management<br>center. If you change the IP Address here, you may need to reconnect current IP address again. |  |  |  |
| IP Address : 192.168.1.1                                                                                                    |  |  |  |
| Subnet Mask : 255.255.255.0 🗸                                                                                                    |  |  |  |
| Default Gateway : 192.168.1.1                                                                                                    |  |  |  |
| Primary DNS : 168.95.1.1                                                                                                    |  |  |  |
| Secondary DNS :                                                                                                    |  |  |  |
| UPnP : Enable 🗸                                                                                                    |  |  |  |
|                                                                                                    |  |  |  |
|                                                                                                    |  |  |  |
| DHCP SERVER SETTINGS                                                                                                    |  |  |  |
| Use this section to configure the built-in DHCP Server to assign IP addresses to the computers<br>on LAN.                                                                                |  |  |  |
| DHCP Type : Enable 🗸                                                                                                    |  |  |  |
| DHCP IP Range: 192,168,1,150 to 192,168,1,200                                                                                                    |  |  |  |
| DHCP Lease Time : 86400 seconds (6086400)                                                                                                    |  |  |  |

| DHCP CLIENTS LIST      |                   |                      |  |
|------------------------|-------------------|----------------------|--|
| IP Address MAC Address |                   | Expires in (seconds) |  |
| 192.168.1.150          | 00:E0:4C:00:00:61 | 86397                |  |

#### **AP Settings**

| Items                       | Information                                                                 |  |
|-----------------------------|-----------------------------------------------------------------------------|--|
| IP Address                  | The IP of your AP LAN port (default 192.168.1.1).                           |  |
| Subnet Mask                 | Subnet Mask of your LAN (default 255.255.255.0).                            |  |
|                             | subnet mask to communicate on the network.                                  |  |
| Default Gateway             | Fill in the Default Gateway that provided by your                           |  |
|                             | Internet Service Provider (ISP).                                            |  |
| Primary and 2 <sup>nd</sup> | To specify the Domain Name Server (DNS). Enter                              |  |
| DNS server                  | the DNS provided by your ISP in 1 <sup>st</sup> and 2 <sup>nd</sup> server. |  |
| UPnP                        | Universal Plug and Play. Mark this checkbox to allow                        |  |
|                             | this AP to be recognized by UPnP.                                           |  |

\* Please click on the **Save Settings** button or the **Reset Settings** button on the above table to save/reset the configurations.

# **DHCP Server Settings**

DHCP stands for Dynamic Host Configuration Protocol. It is a protocol for assigning dynamic IP addresses "automatically." With a DHCP Server there is no need to manually assign an IP Address.

| Items           | Information                                     |  |
|-----------------|-------------------------------------------------|--|
| DHCP Type       | To give your LAN Client an IP, you have to      |  |
|                 | enable DHCP server. If not, manual setting up   |  |
|                 | your client IP is necessary when you want to    |  |
|                 | use the AP as your client's default gateway.    |  |
| DHCP IP Range   | Specify the DHCP Client IP address range        |  |
|                 | (default start from 150 and end to 200).        |  |
|                 | Note: The number of the "End IP" must be        |  |
|                 | greater than "Start IP", and cannot be the same |  |
|                 | as the AP's IP address.                         |  |
| DHCP Lease Time | Choose the length of the time for the device to |  |
|                 | recycle and give out the IP addresses to the    |  |
|                 | devices in your network (default 86400).        |  |

\* Please click on the **Save Settings** button or the **Reset Settings** button on the above table to save/reset the configurations.

#### **DHCP Clients List**

The information of MAC, IP address and expire time of the DHCP clients that have connected with this device.

#### Wireless Settings

#### **Client Mode**

Client mode allows this AP to become a wireless client. You can connect to other AP or Router by using this mode. Select one of the lists in **Wireless Site Survey List** and click on **Building Connection** to connect to other wireless network nearby. The **Rescan** button can be used to scan nearby Router and AP again.

| WIRELESS CLIENT MODE                                                                                                    |  |  |  |
|----------------------------------------------------------------------------------------------------|--|--|--|
| You can use this mode to connect to other Access Point. In this mode, AP becomes a wireless client. You can connect with other AP easily. |  |  |  |
| <b>Note:</b> Before connecting to other Access Point, please make sure they use the same channel.<br>[Change Current Channel]             |  |  |  |
| Building Connection Rescan                                                                                                    |  |  |  |

#### WIRELESS CLIENT SETTINGS SSID : MAC Address (Optional) : Security Mode : Open ¥ Encryption Type : NONE 🔽 WEP Default Key : Key 1 🔽 WEP Key 1 : ASCII 🔽 WEP Key 2 : ASCII 🗸 WEP Key 3 : ASCII 🔽 WEP Key 4 : ASCII 🔽

| WIRELESS SITE SURVEY LIST |                     |                   |            |               |         |
|---------------------------|---------------------|-------------------|------------|---------------|---------|
| Channe                    | I SSID              | BSSID             | Encryption | Signal<br>(%) | Mode    |
| 1                         | MIS-6F-AP           | 00:08:54:ad:d6:38 | WEP        | 39            | 11b/g/n |
| 6                         | Wireless_11n_Router | 00:08:54:86:4d:6c | NONE       | 10            | 11b/g/n |
| 9                         | dlink               | 00:1b:11:4d:8d:05 | NONE       | 96            | 11b/g/n |
| 11                        | NB2                 | 02:1c:bf:00:00:e3 | WEP        | 100           | 11b/g   |
| 6                         | Wireless_11n_Router | 00:e0:7d:00:00:14 | NONE       | 86            | 11b/g/n |
| 6                         | Wireless_11n_Router | 00:08:54:ad:ce:10 | NONE       | 70            | 11b/g/n |
| 6                         | David               | 00:08:54:86:4d:40 | NONE       | 29            | 11b/g/n |
| 6                         | David2              | 00:08:54:86:4d:41 | NONE       | 24            | 11b/g/n |
| 6                         | RT2880_AP           | 00:0c:43:28:80:d8 | NONE       | 34            | 11b/g/n |
| 6                         | W446_1              | 00:e0:7d:00:00:14 | NONE       | 86            | 11b/g/n |
| 6                         | Wireless_11n_AP     | 00:e0:7d:c0:cb:04 | NONE       | 44            | 11b/g/n |

#### **Wireless Client Settings**

#### **Open / Shared Mode**

| WIRELESS CLIENT SETTINGS |         |         |  |
|--------------------------|---------|---------|--|
| 661D ·                   |         |         |  |
| 3310 .                   |         |         |  |
| MAC Address (Optional) : |         |         |  |
| Security Mode :          | Open 🖌  |         |  |
| Encryption Type :        | NONE 🔽  |         |  |
| WEP Default Key :        | Key 1 🔽 |         |  |
| WEP Key 1 :              |         | ASCII 🔽 |  |
| WEP Key 2 :              |         | ASCII 💌 |  |
| WEP Key 3 :              |         | ASCII 💌 |  |
| WEP Key 4 :              |         | ASCII 💌 |  |

| Items                 | Information                                                          |
|-----------------------|----------------------------------------------------------------------|
| SSID                  | Service set identifier for the name of the wireless                  |
|                       | network.                                                             |
| MAC Address           | Fill in the MAC address of this device.                              |
| Security Mode         | Open: Wireless AP can associate with this                            |
|                       | wireless network without WEP encryption.                             |
|                       | Shared Key: Wireless AP can associate with this                      |
|                       | wireless network only with WEP encryption.                           |
| Encryption Type       | Select the encryption type from the drop down                        |
|                       | list. If you select none, any data will be                           |
|                       | transmitted without encryption and any station                       |
|                       | can access the AP                                                    |
| WEP Default Key       | Select to use the WEP key value of 1, 2, 3 or 4                      |
|                       | as in the following settings.                                        |
| WEP Key 1, 2, 3 and 4 | Select ASCII <sup>1</sup> or Hex <sup>2</sup> to setup the key value |
|                       | (default 012345).                                                    |

\* Please click on the **Save Settings** button or the **Reset Settings** button on the above table to save/reset the configurations.

 <sup>&</sup>lt;sup>1</sup> ASCII (American Standard Code for Information Interchange) is a code for representing English letters as numbers from 0-127.
 <sup>2</sup> Hexadecimal digits consist of the numbers 0-9 and the letters A-F.

#### WPAPSK / WPAPSK2 Mode

| WIRELESS CLIENT SETTINGS |          |   |
|--------------------------|----------|---|
| SSID :                   |          |   |
| MAC Address (Optional) : |          |   |
| Security Mode :          | WPAPSK 🔽 |   |
| Encryption Type :        | TKIP 💌   |   |
| Pass Phrase :            |          | ] |

| Items           | Information                                         |
|-----------------|-----------------------------------------------------|
| SSID            | Service set identifier for the name of the wireless |
|                 | network.                                            |
| MAC Address     | Fill in the MAC address of this device.             |
| Security Mode   | Select the option in the drop list to enable modes  |
|                 | of WEP, WPA Personal, or WPA2 personal.             |
| Encryption Type | Select TKIP or AES as WPA encryption.               |
| Pass Phrase     | Please input the pass phrase (8~32bytes) key        |
|                 | format.                                             |

#### Wireless Site Survey List

List the nearby APs and Routers message about Channel, SSID, BSSID, Encryption, Signal, and Mode information.

# **Basic Settings**

You can set up the configuration of your Wireless basic settings and monitor the Wireless Clients associate with your AP.

| WIRELESS BASIC SETTINGS                                                                                                    |  |
|----------------------------------------------------------------------------------------------------|--|
| Use this section to set up your wireless interface on your AP. You can change SSID, Channel and<br>Wireless protocol of this device. Please note that setting changes on this section may also need<br>to be duplicated on your Wireless Client. |  |
| Save Settings Reset Settings                                                                                                    |  |
| WIRELESS SETTINGS                                                                                                    |  |
|                                                                                                    |  |

| Radio On/Off :        | RADIO OFF               |
|-----------------------|-------------------------|
| Network Mode :        | 802.11b/g/n mixed 🔽     |
| Network Name(SSID) :  | Wireless_11n_AP         |
| Multiple SSID1 :      |                         |
| Multiple SSID2 :      |                         |
| Multiple SSID3 :      |                         |
| Hide SSID :           | 💿 Disable 🔘 Enable      |
| BSSID :               | 00:E0:7D:C0:CB:04       |
| Country Code :        | USA(FCC) 🔽              |
| Frequency (Channel) : | 2437MHz (Channel 6) 🛛 👻 |
|                       |                         |
|                       |                         |

| Items                  | Information                                                                                                    |
|------------------------|----------------------------------------------------------------------------------------------------|
| Radio On/Off           | Click on the button to enable or disable wireless<br>connection status. Click on Radio Off button to<br>prevent this adapter from transmitting or receiving<br>signals. Click on Radio On button to enable this<br>adapter from communicating. |
| Network Mode           | Select wireless mode. 802.11 b/g/n mixed, 802.11b/g mixed, 802.11b only, 802.11g only, and 802.11n only are supported.                                                                                                    |
| Network Name           | Service set identifier (SSID) for the name of the wireless network.                                                                                                    |
| Multiple SSID 1~3      | You can set up to four SSID for this wireless network.                                                                                                    |
| Hide SSID              | Prevent this AP from recognized in wireless network.<br>This is disabled as default. Select "Disable" to show<br>SSID, or "Enable" to hide SSID.                                                                                               |
| BSSID                  | Displays the Basic Service Set Identity (BSSID) of<br>this AP. This parameter is the same as the MAC<br>address of LAN port.                                                                                                    |
| Country Code           | Select the region you live. Six countries to choose.                                                                                                    |
| Frequency<br>(Channel) | Select a channel for the wireless network of this device.                                                                                                    |

\* Please click on the **Save Settings** button or the **Reset Settings** button on the above table to save/reset the configurations.

# **Advanced Settings**

You can set advanced wireless LAN parameters of this AP. We recommend not changing these parameters unless you know what changes will be on this AP.

| WIRELESS ADVANCE SETTINGS                                                                                                    |  |  |
|----------------------------------------------------------------------------------------------------|--|--|
| Please ensure you are the system administrator and you understand every parameter. The<br>parameters of this section effect the performance of wireless network. Be careful! |  |  |
| Note : WMM controls latency and jitters when transmitting multimedia content over a wireless connection.                                                                     |  |  |
| Save Settings Reset Settings                                                                                                    |  |  |
|                                                                                                    |  |  |
| GENERAL WIRELESS ADVANCE SETTINGS                                                                                                    |  |  |
| BG Protection Mode : Auto 🐱                                                                                                    |  |  |
| Basic Data Rates : 🛛 All(1-2-5.5-6-11-12-24 Mbps) 🔽                                                                                                    |  |  |
| Beacon Interval: 100 ms (range 20 - 999, default 100)                                                                                                    |  |  |
| Data Beacon Rate (DTIM): 1 ms (range 1 - 255, default 1)                                                                                                    |  |  |
| Fragment Threshold: 2346 (range 256 - 2346, default 2346)                                                                                                    |  |  |
| RTS Threshold: 2347 (range 1 - 2347, default 2347)                                                                                                    |  |  |
| <b>TX Power :</b> 100 (range 1 - 100, default 100)                                                                                                    |  |  |
| Short Preamble : 🔘 Enable 💿 Disable                                                                                                    |  |  |
| Short Slot : 💿 Enable 🔘 Disable                                                                                                    |  |  |
| Tx Burst : 💿 Enable 🔘 Disable                                                                                                    |  |  |
| Packet Aygregate : 💿 Enable 🔘 Disable                                                                                                    |  |  |
| MULTIMEDIA                                                                                                    |  |  |
| WMM Canable : 💿 Enable 🔘 Disable                                                                                                    |  |  |
| APSD Capable : O Enable O Disable                                                                                                    |  |  |
| WMM Parameters : WMM Configuration                                                                                                    |  |  |
|                                                                                                    |  |  |
| PHYSICAL MODE                                                                                                    |  |  |
| Operating Mode: 💿 Mixed Mode 🔘 Green Field                                                                                                    |  |  |
| Channel BandWidth : 🔘 20 💿 20/40                                                                                                    |  |  |
| Guard Interval : 💿 Iong 🔘 Auto                                                                                                    |  |  |
| Aggregation MSDU : 💿 Disable 🔘 Enable                                                                                                    |  |  |
| Auto Block ACK : O Disable 💿 Enable                                                                                                    |  |  |
| Decine BA Request : 💿 Disable 🔘 Enable                                                                                                    |  |  |

# **General Wireless Advance Settings**

| Items              | Information                                                            |
|--------------------|------------------------------------------------------------------------|
| BG Protection Mode | Some 802.11g wireless adapters support                                 |
|                    | 802.11g protections, which allows the adapter                          |
|                    | to turns it on or off automatically select                             |
|                    | "Always On" to support protection or select                            |
|                    | "Always Off" to disable this function.                                 |
| Basic Data Rates   | The transfer rate of data packets of this                              |
|                    | wireless AP. The wireless AP will use the                              |
|                    | highest possible selected transmission rate to                         |
|                    | transmit the data packets. Three selections:                           |
|                    | "All (1-2-5 5-11-12-24 Mbps) "                                         |
| Beacon Interval    | Beacons are packets sent by an access point                            |
|                    | to synchronize a wireless network. Specify a                           |
|                    | beacon interval value. Default (100ms) is                              |
|                    | recommended.                                                           |
| Data Beacon Rate   | Enter a value between 1 and 255 (default 1) for                        |
|                    | A DTIM is a countdown informing clients of the                         |
|                    | next window for listening to broadcast and                             |
|                    | multicast messages.                                                    |
| Fragment Threshold | This value should remain at its default setting                        |
|                    | of 2346. If you experience a high packet error                         |
|                    | rate, you may slightly increase your                                   |
|                    | of 0 to 2346 Sotting the fragmentation                                 |
|                    | threshold too low may result in poor                                   |
|                    | performance.                                                           |
| RTS Threshold      | Request To Send threshold. This value should                           |
|                    | remain at its default setting of 2347. If you                          |
|                    | encounter inconsistent data flow, only minor                           |
|                    | modifications to the value range between 1<br>and 2347 are recommended |
| Tx Power           | Transmit power. You can set the output power                           |
|                    | of wireless radio. This value should remain at                         |
|                    | its default setting of 100. If you                                     |
| Short Preamble     | The length of CRC block in the frames during                           |
| Chart Clat         | the wireless communication.                                            |
| Short Slot         | short slot time because there are no legacy                            |
|                    | (802.11b) stations present                                             |
| Tx Burst           | Select to enable or disable connecting to a Tx                         |
|                    | Burst supported device.                                                |
| Package Aggregate  | To aggregate lots of packets into a big one                            |
|                    | before transmitting packets. This can reduce                           |
|                    | control packet overhead.                                               |

<sup>\*</sup> Please click on the **Save Settings** button or the **Reset Settings** button on the above table to save/reset the configurations.

# Wi-Fi Multimedia (WMM)

| Items             | Information                                                                                                    |
|-------------------|----------------------------------------------------------------------------------------------------|
| WMM Capable       | This will enhance the data transfer performance of multimedia contents when they're being transferred over wireless network.                                                                                               |
| APSD Capable      | Automatic Power Save Delivery. Select to enable / disable data flow using power saving mode during transmitting.                                                                                                    |
| WMM<br>Parameters | You can configure WMM parameters by clicking on the<br>WMM Configuration button. The configuration<br>window pops up (as shown below). Manually configure<br>the parameters and click on the "Apply" button to<br>execute. |

| WMM Parameters of Access Point |       |       |            |    |     |           |
|--------------------------------|-------|-------|------------|----|-----|-----------|
|                                | Aifsn | CWMin | CWMax Txop |    | ACM | AckPolicy |
| AC_BE                          | 3     | 15 💌  | 63 💌       | 0  |     |           |
| AC_BK                          | 7     | 15 💌  | 1023 💌     | 0  |     |           |
| AC_VI                          | 1     | 7 💌   | 15 💌       | 94 |     |           |
| AC_VO                          | 1     | 3 🕶   | 7 🔽        | 47 |     |           |

| WMM Parameters of Station |       |       |        |       |     |
|---------------------------|-------|-------|--------|-------|-----|
|                           | Aifsn | CWMin | CWMax  | Тхор  | ACM |
| AC_BE                     | 3     | 15 💌  | 1023 💌 | 0     |     |
| AC_BK                     | 7     | 15 💌  | 1023 💌 | 0     |     |
| AC_VI                     | 2     | 7 💌   | 15 💌   | 94    |     |
| AC_VO                     | 2     | 3 🖌   | 7 💌    | 47    |     |
|                           | Apply | Ca    | ncel   | Close |     |

\* Please click on the **Save Settings** button or the **Reset Settings** button on the above table to save/reset the configurations.

#### HT (Hyper Throughput) Physical Mode

| Items              | Information                                  |
|--------------------|----------------------------------------------|
| Operating Mode     | Select the mixed or green field mode as the  |
|                    | operation mode.                              |
| Channel Bandwidth  | Select the 40Mhz or 20/40Mhz as the channel  |
|                    | bandwidth.                                   |
| Guard Interval     | Select long or short as the interval time.   |
| Aggregation MSDU   | Select to enable or disable Hyper Throughput |
|                    | TX Aggregate MAC Service Data Unit.          |
| Auto Block ACK     | Select to block ACK (Acknowledge Number) or  |
|                    | not during data transferring.                |
| Decline BA Request | Select to reject peer BA-Request or not      |

\* Please click on the **Save Settings** button or the **Reset Settings** button on the above table to save/reset the configurations.

#### **Security Settings**

The Security function protects your wireless network from invasion. We provide WEP and WPA encryption to secure your wireless network. As default, the authentication is configured as safe mode. Please select None/WEP/WPA (Personal) in the drop list. If you select none, any data will be transmitted without encryption and any station can access the AP.

| WIRELESS SECURITY SETTINGS                                                                                                    |  |  |  |
|----------------------------------------------------------------------------------------------------|--|--|--|
| Use this section to configure the wireless settings for your AP. Please note that changes made<br>on this section may also need to be duplicated on your Wireless Client. |  |  |  |
| Save Settings Reset Settings                                                                                                    |  |  |  |
| SECURITY MODE "Wireless_11n_AP"                                                                                                    |  |  |  |
| SSID choice : Wireless_11n_AP 🔽                                                                                                    |  |  |  |
| Security Mode : Disable 🗸                                                                                                    |  |  |  |

| Items         | Information                                                                                                    |
|---------------|----------------------------------------------------------------------------------------------------|
| SSID choice   | Please choose a SSID you have set for this AP<br>in the <u>Wireless Settings &gt; Basic Settings</u> from<br>the drop-down list. The SSID will be shown on<br>the wireless network for recognizing. |
| Security Mode | There are 6 modes for you to select: Open,<br>Shared, WEP Auto, WPA-PSK, WPA2-PSK, and<br>WPA-PSK/WPA2-PSK. Please refer to the<br>following description.                                           |

#### Security Mode -- Open / WEP Auto

| SECURITY MODE "Wireless_11n_AP"  |                           |   |  |
|----------------------------------|---------------------------|---|--|
| SSID choice :<br>Security Mode : | Wireless_11n_AP 💌<br>Open | * |  |
|                                  |                           |   |  |

|               | WEP SETTINGS |                  |   |
|---------------|--------------|------------------|---|
| Default Key : | Key 1 💌      |                  |   |
| WEP Key 1 :   |              | Hex(10 or 26hex) | * |
| WEP Key 2 :   |              | Hex(10 or 26hex) | * |
| WEP Key 3 :   |              | Hex(10 or 26hex) | * |
| WEP Key 4 :   |              | Hex(10 or 26hex) | ~ |
|               |              |                  |   |

| Items                 | Information                                                           |  |
|-----------------------|-----------------------------------------------------------------------|--|
| Default Key           | Select to use the WEP key value of 1, 2, 3 or                         |  |
|                       | 4 as in the following settings.                                       |  |
| WEP Key 1, 2, 3 and 4 | Select ASCII <sup>1</sup> or Hex <sup>2</sup> to setup the key value. |  |

\* Please click on the **Save Settings** button or the **Reset Settings** button on the above table to save/reset the configurations.

<sup>&</sup>lt;sup>1</sup> ASCII (American Standard Code for Information Interchange) is a code for representing English letters as numbers from 0-127. <sup>2</sup> Hexadecimal digits consist of the numbers 0-9 and the letters A-F.

#### Security Mode -- Shared

| SECURITY MODE "Wireless_11n_AP" |                   |   |  |  |
|---------------------------------|-------------------|---|--|--|
| SSID choice :                   | Wireless_11n_AP 🔽 |   |  |  |
| Security Mode :                 | Shared            | * |  |  |
| Encrypt Type: WEP               |                   |   |  |  |
|                                 |                   |   |  |  |
|                                 |                   |   |  |  |

#### WEP SETTINGS

| Default Key : | Key 1 💌 |                  |   |
|---------------|---------|------------------|---|
| WEP Key 1 :   |         | Hex(10 or 26hex) | ۷ |
| WEP Key 2 :   |         | Hex(10 or 26hex) | ۷ |
| WEP Key 3 :   |         | Hex(10 or 26hex) | ۷ |
| WEP Key 4 :   |         | Hex(10 or 26hex) | * |
|               |         |                  |   |

| Items                 | Information                                                           |  |
|-----------------------|-----------------------------------------------------------------------|--|
| Default Key           | Select to use the WEP key value of 1, 2, 3 or 4                       |  |
|                       | as in the following settings.                                         |  |
| WEP Key 1, 2, 3 and 4 | Select ASCII <sup>1</sup> or Hex <sup>2</sup> to setup the key value. |  |

\* Please click on the **Save Settings** button or the **Reset Settings** button on the above table to save/reset the configurations.

<sup>&</sup>lt;sup>1</sup> ASCII (American Standard Code for Information Interchange) is a code for representing English letters as numbers from 0-127.

<sup>&</sup>lt;sup>2</sup> Hexadecimal digits consist of the numbers 0-9 and the letters A-F.

#### Security Mode – WPA-PSK / WPA2-PSK / WPA-PSK + WPA2-PSK

| SSID choice :   | Wirel |
|-----------------|-------|
| Security Mode : | WPA   |

Wireless\_11n\_AP 🔽

| DOL  | / |  |
|------|---|--|
| 4P3K |   |  |
|      |   |  |
|      |   |  |

#### WPA SETTINGS

WPA Algorithms : 🔿 TKIP 🔿 AES 🔿 TKIPAES Pass Phrase : •••••••

seconds

Key Renewal Interval : 3600

| Items                | Information                                                                                                    |
|----------------------|----------------------------------------------------------------------------------------------------|
| WPA Algorithms       | Mark the option to enable modes of TKIP, AES,<br>or TKIPAES (TKIPAES is only available in the<br>security modes of WPA2-PSK and WPAPSK +<br>WPA2-PSK)             |
| Pass Phrase          | Enter a pass phrase encryption key format (8~32 bytes).                                                                                                    |
| Key Renewal Interval | Enter a value to setup the WPA key renewal<br>interval. The device regenerates the key in<br>every interval seconds that you have setup<br>without disconnection. |

\* Please click on the Save Settings button or the Reset Settings button on the above table to save/reset the configurations.

#### **WDS Settings**

Wireless Distribution System allows the AP to communicate with other APs wirelessly. To make it work, you must ensure that these APs and the Router are in the same channel. Please add these APs MAC address and comment values into the WDS list.

| WIRELESS DISTRIBUTION SYSTEM (WDS)                                                                                                    |  |  |
|----------------------------------------------------------------------------------------------------|--|--|
| Wireless Distribution System uses wireless media to communicate with other APs, like the Ethernet does. To do this, you must set these APs in the same channel and set MAC address of other APs which you want to communicate with in the table and then enable the WDS.          Note: Before connecting to other Access Point, please make sure they use the same channel.         [Change Current Channel]         Save Changes       Reset Changes |  |  |
| WDS SETTINGS                                                                                                    |  |  |
| WDS Mode : Disabled (default:disabled)                                                                                                    |  |  |

#### Auto (AP Bridge)

| WDS SETTINGS                                          |                                     |  |  |
|-------------------------------------------------------|-------------------------------------|--|--|
| WDS Mode :<br>WDS Phy Mode :<br>WDS Encryption Type : | Auto (AP Bridge) (default:disabled) |  |  |
|                                                       |                                     |  |  |

# WDS (AP Bridge)

| WDS SETTINGS          |                 |                                        |  |
|-----------------------|-----------------|----------------------------------------|--|
| WDS Mode :            | WDS (AP Bridge) | <ul> <li>(default:disabled)</li> </ul> |  |
| WDS Phy Mode :        | OFDM 🔽          |                                        |  |
| WDS Encryption Type : | TKIP 🔽          |                                        |  |
| WDS Encryption Key :  |                 |                                        |  |
| WDS Partner 1 MAC :   |                 |                                        |  |
| WDS Partner 2 MAC :   |                 |                                        |  |
| WDS Partner 3 MAC :   |                 |                                        |  |
| WDS Partner 4 MAC :   |                 |                                        |  |
|                       |                 |                                        |  |

# **AP+WDS (AP Repeater)**

| WDS SETTINGS          |                                           |  |  |
|-----------------------|-------------------------------------------|--|--|
|                       |                                           |  |  |
| WDS Mode :            | AP+WDS (AP Repeater) 🚩 (default:disabled) |  |  |
| WDS Phy Mode :        | GREENFIELD 💌                              |  |  |
| WDS Encryption Type : | AES 🐱                                     |  |  |
| WDS Encryption Key :  |                                           |  |  |
| WDS Partner 1 MAC :   |                                           |  |  |
| WDS Partner 2 MAC :   |                                           |  |  |
| WDS Partner 3 MAC :   |                                           |  |  |
| WDS Partner 4 MAC :   |                                           |  |  |
|                       |                                           |  |  |

| Items                  | Information                                                                                                    |
|------------------------|----------------------------------------------------------------------------------------------------|
| WDS Mode               | Select the option in the drop-down list to enable<br>AP+WDS (AP Repeater), WDS (AP Bridge) or Auto                                                                                                    |
| Phy Mode               | Select the option in the drop-down list to enable CCK,<br>OFDM, HTMIX, or GREENFIELD mode for physical<br>layer transceivers.                                                                          |
| Encryption<br>Type     | Select the option in the drop-down list to enable WEP,<br>TKIP, and AES encryption types. If you select None,<br>any data will be transmitted without encryption and any<br>station can access the AP. |
| Encryption Key         | For encryption type of TKIP and AES, you have to fill in<br>the WPA encryption key. Please use Pass Phrase<br>(8~32bytes) key format.                                                                  |
| WDS Partner<br>1~4 MAC | For encryption type of TKIP and AES, you have to fill in<br>the WDS AP MAC. You can fill up to 4 sets of WDS AP<br>MAC lists.                                                                          |

\* Please click on the **Save Settings** button or the **Reset Settings** button on the above table to save/reset the configurations.

#### **WPS Settings**

The primary goal of Wi-Fi Protected Setup (Wi-Fi Simple Configuration) is to simplify the security setup and management of Wi-Fi networks. This AP supports the configuration setup using PIN configuration method or PBC configuration method through an internal or external Registrar.

| WPS (WIFI PROTECTED SETUP)                                                                                                    |  |  |
|----------------------------------------------------------------------------------------------------|--|--|
| WiFi Protected Setup was designed to ease setup of security enabled WiFi networks in the home<br>and small office environment. It supports methods that are familiar to most users to configure a<br>network and enable security, like pushing a button or entering a PIN. The new system, which will<br>be incorporated in Windows Vista, will work with computers, gateways peripherals, and<br>consumer electronics. |  |  |
| WiFi Protected Setup : 🗹 Enable (default:disabled)                                                                                                    |  |  |
|                                                                                                    |  |  |
| WPS SUMMARY                                                                                                    |  |  |
| WPS Current Status : Notused                                                                                                    |  |  |
| WPS Configured : No                                                                                                    |  |  |
| WPS SSID : Wireless_11n_AP                                                                                                    |  |  |
| WPS Auth Mode: Open                                                                                                    |  |  |
| WPS Encryp Type: None                                                                                                    |  |  |
| WPS Default Key Index : 1                                                                                                    |  |  |
| WPS Key(ASCII):                                                                                                    |  |  |
| AP PIN Code: 208                                                                                                    |  |  |
| Reset OOB                                                                                                    |  |  |

| WPS PROGRESS                                             |  |  |
|----------------------------------------------------------|--|--|
| WPS Config Method: 💿 PIN 🔘 PBC<br>Add Enrollee PIN Code: |  |  |
| Save Settings Reset Settings                             |  |  |

# WPS STATUS:

#### **WPS Summary**

Shows the information of WPA current status, configured, SSID, authentication mode, and pre-shared key. Click on **Reset OOB** button to Reset WPS AP to the OOB (out of box) configuration.

#### **WPS Progress**

| Items                 | Information                                                                                                    |
|-----------------------|----------------------------------------------------------------------------------------------------|
| WPS mode              | <ul> <li>PIN method (Personal Identification Number): read the PIN from either a sticker on the new STA or a display.</li> <li>PBC method (Push Button Communication): in which the user simply has to push a button, either an actual or virtual one, on both the AP and the new STA. (Users can simply push the EZsetup button<sup>1</sup> between the antennas of the device or the Save Settings button in this GUI</li> </ul> |
|                       | page after selecting this mode.)                                                                                                    |
| Add Enrollee PIN Code | Users have to fill in the PIN code to enrollee device if selecting PIN mode as the WPS Config method.                                                                                                    |

\* Please click on the **Save Settings** button or the **Reset Settings** button on the above table to save/reset the configurations.

#### **WPS Status**

Shows the current WPS status.

<sup>&</sup>lt;sup>1</sup> This button may not supplied depend on your model. Users can click on the **Build WPS Connection** button in the WPS settings web page to reach the same function.

#### **Access Control**

To restrict the Number of Access authentication of Stations, set up the control list in this page. You may select "Allow Listed" to allow those allowed MAC addresses or select "Deny Listed" to ban those MAC addresses from accessing to AP.

| WIRELESS MAC ACCESS CONTROL                                                                                                    |  |  |  |
|----------------------------------------------------------------------------------------------------|--|--|--|
| If you choose 'Allowed Listed', only those clients whose wireless MAC addresses in the access<br>control list will be able to connect to your Access Point. When 'Deny Listed' is selected, these<br>wireless clients on the list will not be able to connect to the router. |  |  |  |
| MAC Access Policy : Disabled 🛛 🖌 (default: disabled)                                                                                                    |  |  |  |
| Save Settings Reset Settings                                                                                                    |  |  |  |

| MAC ACCESS CONTROL SETTINGS                                      |       |  |  |
|------------------------------------------------------------------|-------|--|--|
| Enable this Rule :<br>MAC Address :<br>Description :<br>Action : | Apply |  |  |
|                                                                  |       |  |  |

| MAC ACCESS CONTROL LIST |                   |             |        |
|-------------------------|-------------------|-------------|--------|
| Enable                  | Client MAC        | Description | Action |
| <b>¥</b>                | 00:13:02:4C:DC:95 |             | Delete |

| WIRELESS NETWORK  |     |     |  |
|-------------------|-----|-----|--|
| MAC Address       | Aid | PSM |  |
| 00:E0:4C:00:00:61 | 1   | No  |  |

#### **MAC Access Control Settings**

| Items       | Information                                                     |  |
|-------------|-----------------------------------------------------------------|--|
| Enable this | Mark to enable the configuration, and clear to disable.         |  |
| Rule        |                                                                 |  |
| MAC Address | Fill in the MAC address that you wish to control.               |  |
| Description | Give a definition to the MAC Address.                           |  |
| Action      | After configuring the above settings, click <b>Apply</b> to add |  |
|             | a new list in the following MAC Access Control List.            |  |

\* Please click on the **Save Settings** button or the **Reset Settings** button on the above table to save/reset the configurations.

#### **MAC Access Control List**

Lists the MAC Access Control Settings you have added before. Click on the list to change configuration, or the **Delete** button to delete the list.

#### **Current Associated Client List**

Lists the current associated client connected to this device. Click on the list to add it into the MAC Access Control List, and to do more configurations on it.

# Services Settings

| Date/Time Settings                                                                                                    |
|----------------------------------------------------------------------------------------------------|
| This page allows users to configure the date and time of this AP. To specify manually,                                                                                |
| select the date and time from the drop list and click the Save Settings button. To                                                                                    |
| synchronize time from a timeserver, please enter the update interval hour numbers, select an NTP server from the drop list or manually enter a private NTP server and |
| then click the Save Settings button to execute.                                                                                                    |
|                                                                                                    |

| NTP CLIENT (NETWORK TIME PROTOCOL)                                                             |
|------------------------------------------------------------------------------------------------|
| You can maintain the system time by synchronizing with a public time server over the Internet. |
| Save Settings Reset Settings                                                                   |

# Manual Time Setting

| NTP SETTINGS                                                                                              |  |
|----------------------------------------------------------------------------------------------------|--|
| SYNC TIME: <ul> <li>Manual Time Setting</li> <li>NTP Time Server</li> </ul> Time Now: 2000/01/01,01:14:24 |  |
| System Date : Year 🛛 2000 🔽 Mon 🛛 🔽 Day 🖓 🔤                                                               |  |
| System Time : Hour 🛛 🔽 Min 🖓 🔽 Sec 🔍 💙                                                                    |  |
|                                                                                                    |  |

#### **NTP Time Server**

| NTP SETTINGS                          |                                                                      |  |
|---------------------------------------|----------------------------------------------------------------------|--|
| SYNC TIME :<br>Time Now :             | Manual Time Setting NTP Time Server<br>2000 / 01 / 01 . 00 : 59 : 53 |  |
| Time Zone:                            | (GMT-11:00) Midway Island, Samoa 💌                                   |  |
| NTP Server Select:<br>NTP Server IP : | None                                                                 |  |
| NTP synchronization :                 |                                                                      |  |

# Management

#### Admin Account

The admin account is the account for accessing this configuration interface. In this page, you can reset the password of the admin account and setup a designated IP to remote control this device.

| SYSTEM MANAGEMENT                                     |  |
|-------------------------------------------------------|--|
| You may configure administrator account and password. |  |
| ADMINISTRATOR SETTINGS                                |  |
|                                                       |  |
| Account : admin                                       |  |
| Password : •••••                                      |  |
| Apply Cancel                                          |  |

#### Config

The Config page allows users to backup and download the configuration status of the device or restore the factory default configuration.

| CONFIG SETTINGS                                                                                                    |                  |  |
|----------------------------------------------------------------------------------------------------|------------------|--|
| This page allows you to save current settings to a file or upload the settings from the file which was saved before. You can also reset the current configuration to factory default. |                  |  |
| Save Settings to File :                                                                                                    | Save             |  |
| Load Settings from File :                                                                                                    | Browse           |  |
| Reset Settings to Default :                                                                                                    | Reset to Default |  |
|                                                                                                    |                  |  |

| Items                        | Information                                                                                                  |
|------------------------------|----------------------------------------------------------------------------------------------------|
| Save Settings to File        | Click on the Save button to save the currently configure settings.                                           |
| Load Settings from File      | Click Browse to select the file and then click Upgrade to start the process. Please wait for it to complete. |
| Reset Settings to<br>Default | Click Reset to Default to start the process and it will be completed till the status LED starts blinking.    |

# Firmware Upgrade

Sometimes a new firmware may be issued to upgrade the system of this device. You could upgrade the firmware you got in this page. To upgrade the firmware, please click on the **Browse** button, locate the firmware in your computer and then click the **Upgrade** button to execute.

| FIRMWARE UPGRADE                                         |                                                     |  |
|----------------------------------------------------------|-----------------------------------------------------|--|
| This page allows you to upgrade firmware to new version. |                                                     |  |
| Firmware File :                                          | Browse Apply                                        |  |
| Please note:<br>Do not power off the device              | e during upgrading because it may crash the system. |  |

#### **System Information**

This information page shows the current settings of this device. You could check if the parameters match your configuration.

#### SYSTEM INFORMATION

System Name: 802.11n Wireless AP Firmware Version: AP 1.0 (Jul 16 2008) System Uptime: 3 mins, 56 secs Operation Mode: AP Mode

LAN INTERFACE INFORMATION

MAC Address : 00:08:54:00:00:15

IP Address : 192.168.1.1

Subnet Mask : 255.255.255.0

DHCP Server : Server

#### WLAN INTERFACE INFORMATION

Mode: 802.11b/g/n mixed

MAC Address : 00:08:54:00:00:14

**SSID :** Wireless\_11n\_AP

Channel: 6

goahead WEBSERVER<sup>™</sup>

#### **Packet Statistics**

This page allows users to get information of data transferring condition, and monitor the status and performance of this AP including interface, receiving/sending packets, and receiving/sending errors.

#### PACKET STATISTIC

Some information of netstat shows here. You are able to view the amount of receiving and sending packets that pass through the network interfaces. The traffic counter resets after rebooting the device.

| Interface | Recv Pkts | Send Pkts | Recv Bytes | Send Bytes |
|-----------|-----------|-----------|------------|------------|
| lo        | 0         | 0         | 0          | 0          |
| eth2      | 84861     | 36853     | 10472346   | 22577292   |
| ra0       | 4215      | 38958     | 287915     | 13069312   |
| wds0      | 0         | 0         | 0          | 0          |
| wds1      | 0         | 0         | 0          | 0          |
| wds2      | 0         | 0         | 0          | 0          |
| wds3      | 0         | 0         | 0          | 0          |
| apcli0    | 0         | 0         | 0          | 0          |
| eth2.1    | 84839     | 36835     | 9282463    | 22576464   |
| eth2.2    | 0         | 18        | 0          | 828        |
| br0       | 85089     | 35965     | 8971701    | 22351510   |

#### System Log

This page shows the system log information.

**Note:** You have to enable System Log first or you cannot see any messages shown on this page. Please refer to <u>Services Settings > System Log</u> for more information.

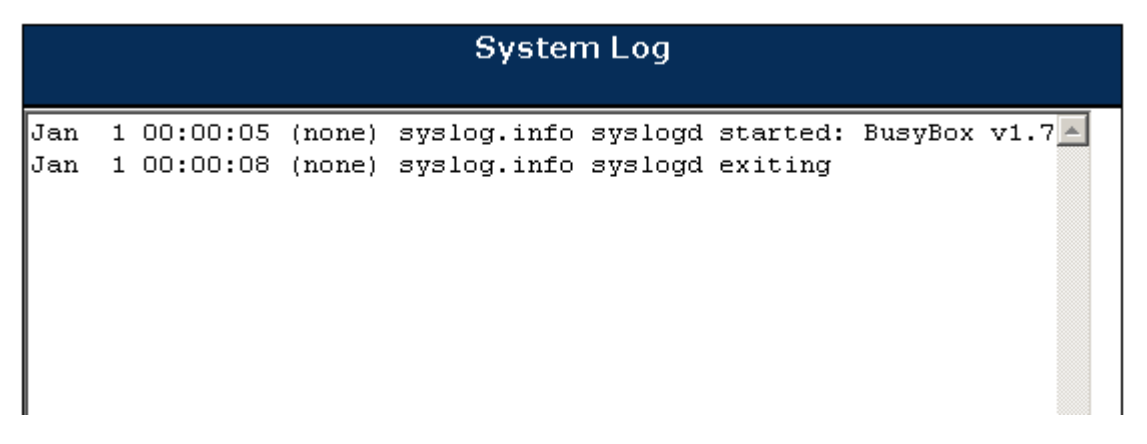

# Logout

### Logout

Click the **Logout** button to log out the admin account from this system.

| LOGOUT                        |  |
|-------------------------------|--|
| Logout the management system! |  |
| Logout                        |  |

#### Reboot

Click the **Reboot** button to restart this system. This may cost 1 minute to restart the system. Please wait upon restarting.

| REBOOT                                                     |
|------------------------------------------------------------|
| Reboot the AP, you must wait about 1 minute for rebooting. |
| Reboot                                                     |
|                                                            |

# **Product Specifications**

| Standard             | IEEE 802.11n draft 2.0,                                                                |
|----------------------|----------------------------------------------------------------------------------------|
|                      | IEEE 802.11g,                                                                          |
|                      | IEEE 802.11b,                                                                          |
|                      | IEEE 802.3,                                                                            |
|                      | IEEE 802.3u                                                                            |
| Interface            | LAN: 1 port 10/100Mbps Ethernet, RJ-45                                                 |
|                      | 2* wireless antennas                                                                   |
|                      | 1* reset to default button                                                             |
|                      | 1* EZsetup button (WPS)                                                                |
|                      | 1* AP/Hybrid switch button                                                             |
| Antenna              | Antenna gain: 2dB                                                                      |
|                      | Antenna type: Dipole                                                                   |
|                      | Antenna connector type: Reverse SMA                                                    |
| Cable Connections    | RJ-45 (10BASE-T): Category 3.4.5 UTP                                                   |
|                      | RJ-45 (100BASE-TX): Category 5 UTP                                                     |
| Transmission Mode    | Auto-Negotiation (Full-duplex, Half-duplex)                                            |
| LED indications      | 1*Power/Status                                                                         |
|                      |                                                                                        |
|                      | 1*LAN                                                                                  |
| Security             | 64/128-bit WEP WPA WPA2                                                                |
| Network Data Rate    | 802 11b: 1 2 5 5 and 11Mbps                                                            |
|                      | 802.110: 1,2,0.0, and 1100ps<br>802.11a: 6.9.12.18.24.36.48 and 54Mbrs                 |
|                      | 802 11n: un to 300Mbns                                                                 |
| Receiver Sensitivity | 802.11h-86dBm 802.11a-74dBm 802.11n-65dBm                                              |
|                      | 802.11b 18dBm 802.11g 14 5dBm                                                          |
| Transmit Power       | 802.110.100Dm, 002.110.110.00Dm, 802.110.100Dm, 802.110.20MHz and 802.110.40MHz 14dBm  |
| Channel              |                                                                                        |
| Ghanner              | Indoor 35, 100 motors                                                                  |
| Range Coverage       | Outdoor $100_{-300}$ meters                                                            |
|                      |                                                                                        |
| Emission             | FCC CLASS D, CE<br>ECC Dart 15 247 for US (2.412, 2.462MHz)                            |
|                      | FCC Fait 15.247 101 05 (2.412~2.40210112)<br>ETS 200 228 for Europa (2.400, 2482 5MHz) |
|                      | $CT = D0002 \text{ for Toiwon } (2.400 \sim 2403.5 \text{ MHz})$                       |
|                      | DGT LF0002 101 Talwall ( $2.412 \sim 2.402$ MHZ)                                       |
| Temperature          | Operating: $0 \sim 40 \text{ C}$                                                       |
| -                    | Surveye. $-10 \sim 700$                                                                |
| Humidity             | Operating: 10 ~ 90% KH, non-condensing                                                 |
|                      | Storage. 5~95% KT, non-condensing                                                      |
| Power Supply         | External Power Adapter, 12VDC/1A                                                       |